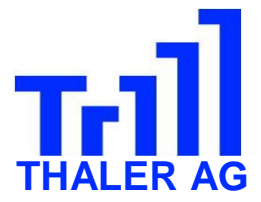

## TRILL PAD 2.9

# BEDIENUNGSANLEITUNG

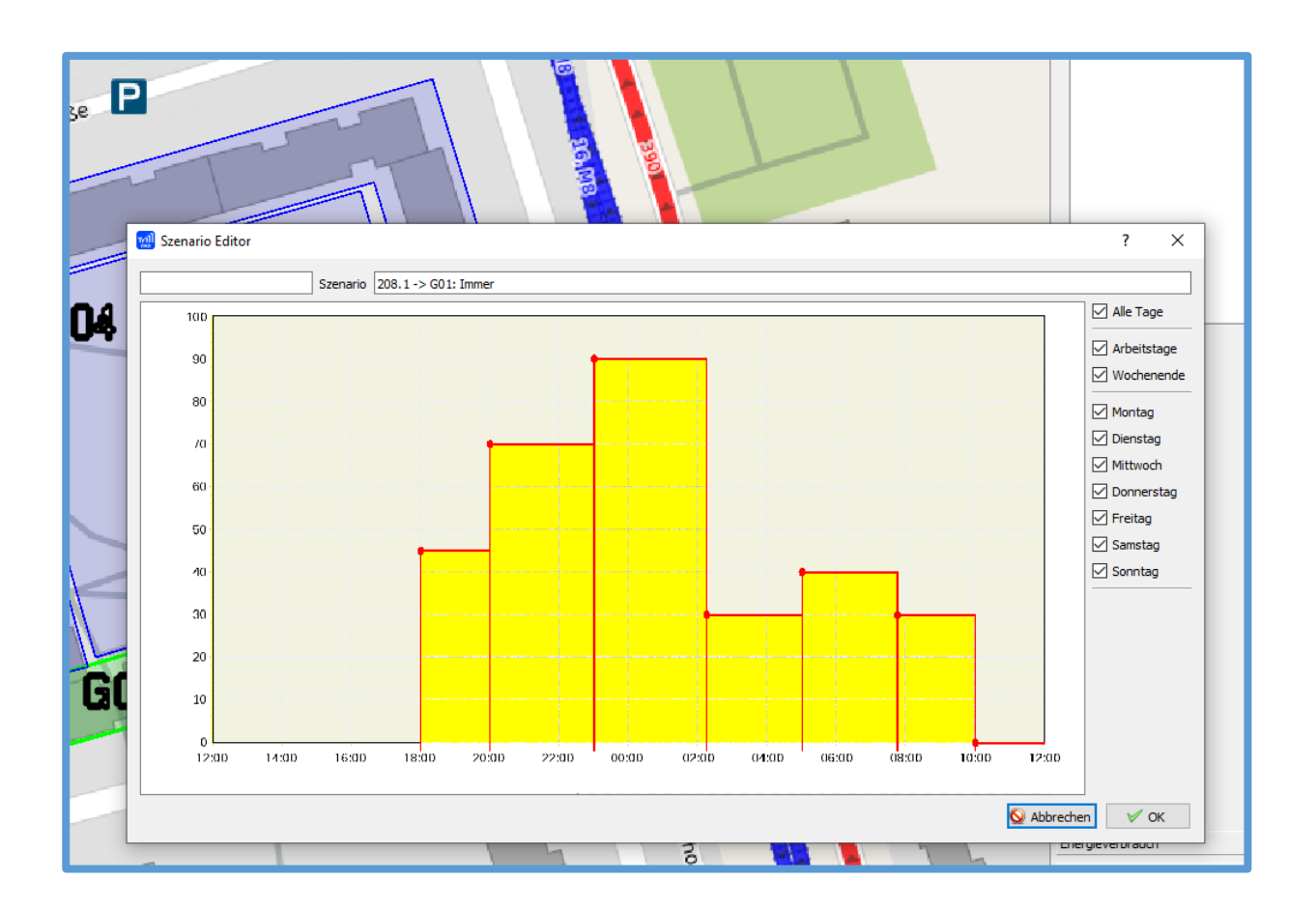

Version dieses Textes: Freitag, 16. Oktober 2020

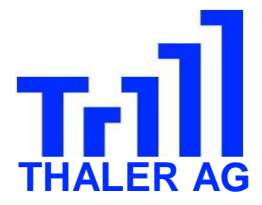

# Inhaltsverzeichnis

| Was ist TRILL PAD                           | Seite 3  |
|---------------------------------------------|----------|
| Wie wird TRILL auf dem Computer installiert | Seite 3  |
| Weitere Informationen zu TRILL              | Seite 3  |
| Wie wird mit TRILL PAD gearbeitet           | Seite 3  |
| Programm TCU Einstellungen Über             | Seite 4  |
| Definieren einer Gruppe im Hintergrundbild  | Seite 7  |
| Definieren eines Helligkeits-Szenarios      | Seite 8  |
| Energieverbrauch                            | Seite 10 |
| Live Steuerung                              | Seite 12 |
| Lizenzierung                                | Seite 13 |
| Nützliches                                  | Seite 14 |
| Historie                                    | Seite 14 |

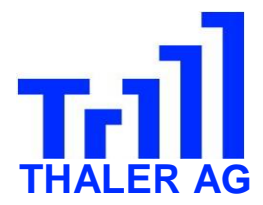

### Was ist TRILL PAD?

TRILL PAD ist eine PC Software zur Helligkeitssteuerung von LED-Straßen und LED-Hallenleuchten die mit den Funksteuermodulen TRILL TRM ausgestattet sind.

### Wie wird TRILL PAD auf einem Computer installiert?

Es sind folgende Systemausstattungen nötig:

- Computer mit dem Betriebssystem WINDOWS10
- Mindestens eine freie UBS-Schnittstelle (für Direktverbindung an TCU)
- Netzwerkzugang (für TCU Verbindung über Netzwerk)
- Eine angeschlossene Maus
- Ein möglichst großer Monitor
- Installierter Treiber für die COM/USB-Schnittstelle (für Direktverbindung an TCU)

Sollte der Treiber für die COM/USB-Schnittstelle auf dem Computer nicht installiert sein, steht dieser Treiber hier zum Runterzuladen bereit:

www.silabs.com

<https://www.silabs.com/products/development-tools/software/usb-to-uart-bridge-vcp-drivers>

Alle zu TRILL PAD gehörigen Files in ein neues Verzeichnis laden und "trillpad2.exe" starten.

### Weitere Informationen zu TRILL

Weitere Informationen können sie der Beschreibung TRILL\_FAQ entnehmen. Der Abschnitt "Energieverbrauch" ist nur relevant, wenn Sie die "Premium Lizenz" für Ihre TCU erworben haben. Die entsprechenden Seiten sind in diesem Handbuch durch einen blauen Balken auf der rechten Seite gekennzeichnet.

### Wie wird mit TRILL PAD gearbeitet?

TRILL PAD ist eine einfach zu bedienende Steuersoftware mit Voll-Graphischer Bedieneroberfläche. Die Bedienung erfolgt über MAUS und Computer-Tastatur.

Während des Echtbetriebes wird der Computer nicht benötigt. Die gesamte Helligkeitssteuerung Erfolgt durch die TCU (Trill Control Unit).

Hier folgend die einzelnen Schritte zur Inbetriebnahme von TRILL PAD und der Bedienung dazu in vereinfachter Form.

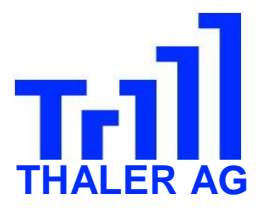

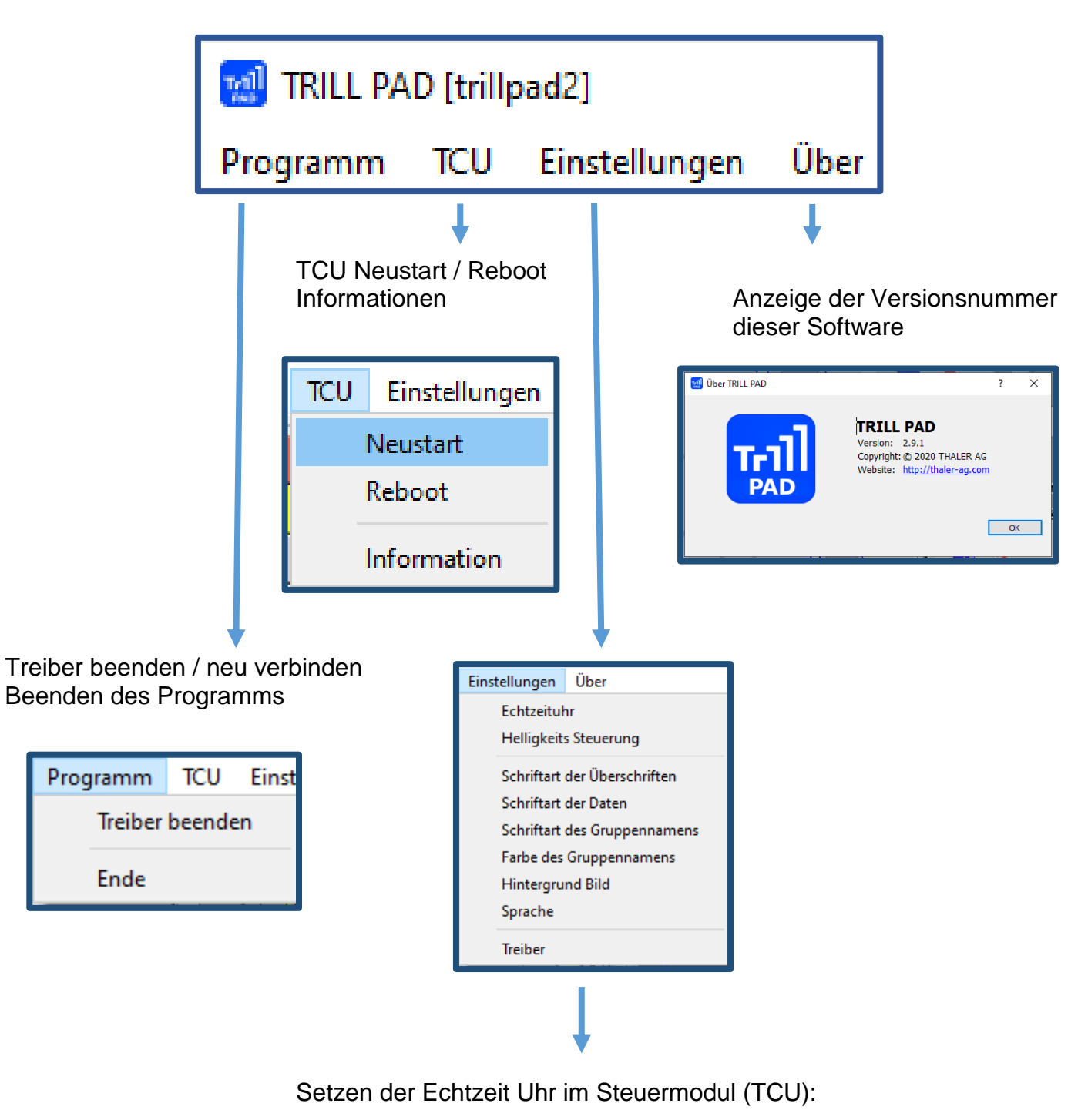

| Computer | Freitag 04.10.19 11:25:27 |  |
|----------|---------------------------|--|
| TCU      | Freitag 04.10.19 11:25:27 |  |

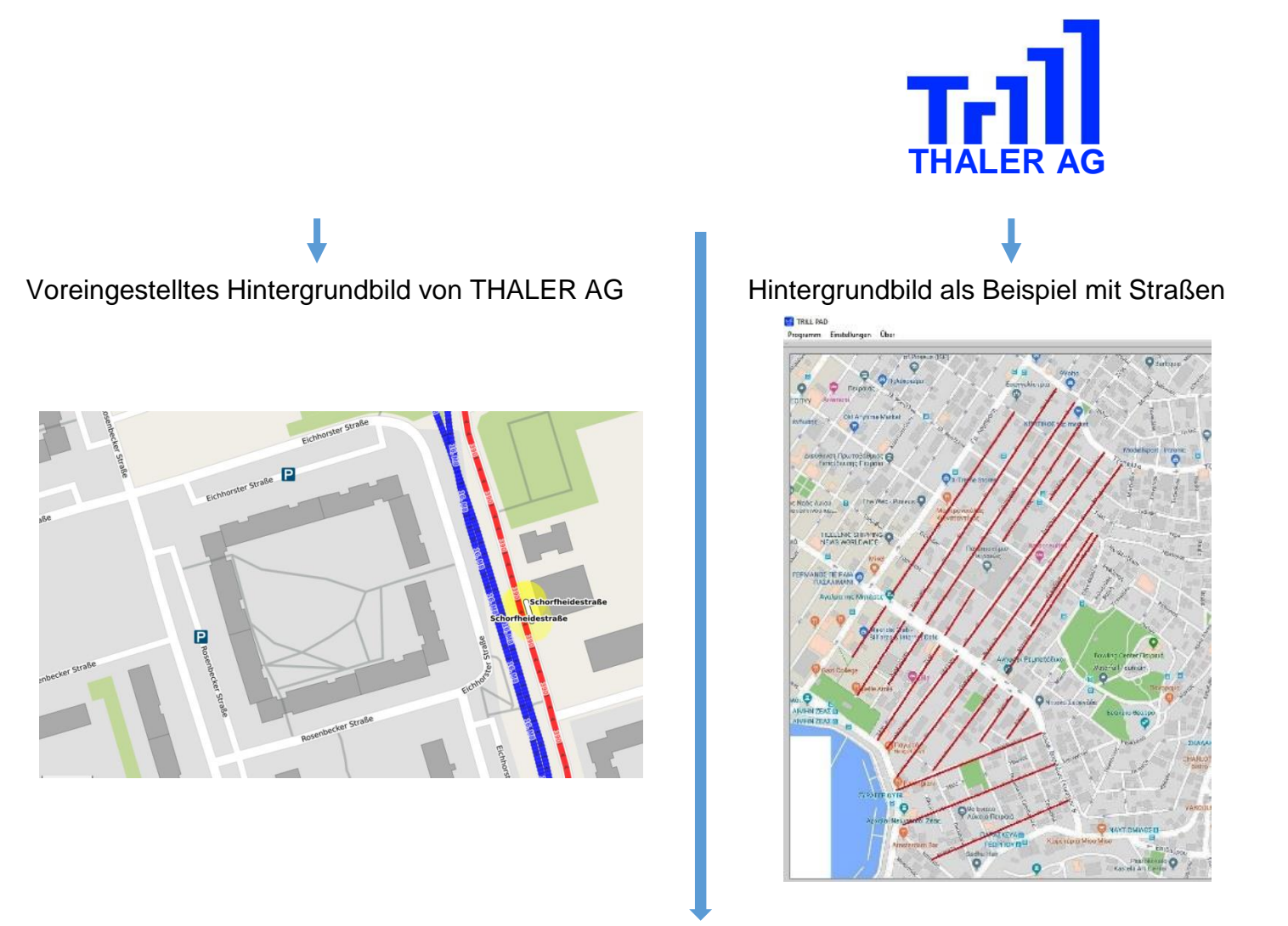

Einstellen der Helligkeitssteuerung:

| n에 Helligkeits Steuerung                                        |                 | ?            | ×       |
|-----------------------------------------------------------------|-----------------|--------------|---------|
| Helligkeit gesteuert durch Automatik<br>Maximale Helligkeit [%] | 1 1 1 1 1 1 1 1 | 1 1 <b>1</b> | · · · · |
|                                                                 | Abbrechen       | Ok           |         |

Auswahl der Sprache:

| 🔝 Wählen Sie d | ?     | ×    |
|----------------|-------|------|
| Sprache        |       |      |
| Englisch       |       | ~    |
| OK             | Abbre | chen |

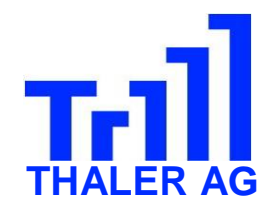

#### Auswahl des Treibers:

| Wähle Trill Treiber Datei           |                                                |                  |                          | >     |
|-------------------------------------|------------------------------------------------|------------------|--------------------------|-------|
| · • h - Dieser PC -> Lokaler Datent | träger (C:) → local → Distrib → TrillPAD-2.9.1 | 5 v              |                          | uchen |
| Organisieren 👻 Neuer Ordner         |                                                |                  | III • 🔲                  | 0     |
| 🕹 Downloads                         | 🖈 ^ Name                                       | ^                | Änderungsdatum           | Ту    |
| E Desktop                           | * icc                                          | inengines        | 15.10.2020 17:59         | Di    |
| o libStringUtil                     | * 🗾 im                                         | ageformats       | 15.10.2020 17:59         | D     |
| 📰 Bilder                            | * 📑 im                                         | 9                | 15.10.2020 17:59         | D     |
| - Finanzamt                         | liz                                            |                  | 15.10.2020 17:59         | D     |
| Handbooks                           | pla                                            | tforms           | 15.10.2020 17:59         | D     |
| a ima                               | pri                                            | ntsupport        | 15.10.2020 17:59         | D     |
| rec .                               | sty                                            | les              | 15.10.2020 17:59         | D     |
| <b>2</b>                            | tra                                            | nslations        | 15.10.2020 17:59         | D     |
| Dieser PC                           | Tril                                           | /MOC.exe         | 26.07.2020 16:36         | A     |
| 🗊 3D-Objekte                        | tril                                           | ipad2.exe        | 06.10.2020 13:27         | A     |
| 📰 Bilder                            | Ini 💷                                          | /SSH.exe         | 22.05.2020 19:28         | A     |
| E Desktop                           |                                                | I-SSH-Config.exe | 19.05.2020 01:33         | A     |
| E Dokumente                         |                                                | IICU.exe         | 01.08.2020 00:02         | A     |
| Downloads                           |                                                | Erstelldatum: 26 | .07.2020 16:05           |       |
| h Musik                             |                                                | GIODE: 514 KB    |                          |       |
| Videos                              |                                                |                  |                          |       |
| Lokaler Datenträger (C:)            | v <                                            |                  | _                        |       |
| Detrivery TUTCH                     |                                                |                  | Tarih and stains (1 and) |       |
| Datename: IniliCU.exe               |                                                | ~                | ireiberoateien (".exe)   | ~     |
|                                     |                                                |                  | Öffnen Abbre             | chen  |

Der Trill Treiber ist für die Kommunikation des TrillPAD Programmes mit den TCU's zuständig. Mit dem TrillPAD Programm werden gegenwärtig folgende Treiberprogramme ausgeliefert:

 TrillMOC : Eine TCU Simulation, die vier angeschlossene TCU's simuliert, ohne dass dafür eine reale TCU angeschlossen sein muss. Dieser Treiber dient für die Demonstration des TrillPAD Programmes und für das gefahrlose Training im Umgang damit. Bei Auslieferung des TrillPAD Programmes ist dieser Treiber voreingestellt. Die vier mit ausgelieferten

 Lizenzdateien für diese Simulation stellen alle Möglichkeiten zur Verfügung.
 TrillTCU : Dieser Treiber wird benötigt, wenn Sie ihre TCU's lokal per USB Kabel an den Computer anschließen möchten. Für jede TCU wird eine eigene USB Schnittstelle benötigt. Im Gegensatz zu früheren TrillPAD Versionen ist jedoch keine Konfiguration der USB Schnittstelle mehr notwendig. TrillPAD erkennt und verbindet die angeschlossenen TCU's automatisch. Ist mehr als eine einzelne TCU angeschlossen, werden diese in Form von Buttons am oberen oder linken Rand des Kartenfensters angezeigt (mit der Maus positionierbar) und sie

| können die jeweilige TCU durch Klick darauf auswählen: |          |               |       |       |  |
|--------------------------------------------------------|----------|---------------|-------|-------|--|
|                                                        | Programm | Einstellungen | Über  |       |  |
|                                                        | 208.1    | 208.2         | 208.3 | 208.4 |  |

Sie können die jeweils gewählte TCU beliebig oft hin und her schalten.

3. TrillSSH : Mit diesem Treiber können Sie TCU's ansprechen, die nicht direkt sondern an einem über das Netzwerk verbundenen Server angeschlossenen sind. Die für die Herstellung der Verbindung benötigten Informationen werden über das Programm "TrillSSH-Config" eingestellt.

| M Trill-S | 5H-Config<br>About      | - |            | ×    |
|-----------|-------------------------|---|------------|------|
| + Nev     | v 🔁 Load 🕞 Save as      |   |            |      |
|           |                         |   |            |      |
| Hostname  | tcu-server.anywhere.com |   |            |      |
| Port      | 22                      |   |            |      |
| Username  | pi                      |   |            |      |
| Password  | *                       |   |            |      |
| Command   | TrillTCU                |   |            |      |
|           |                         |   |            |      |
|           |                         |   |            |      |
|           |                         |   | <b>O</b> E | Exit |

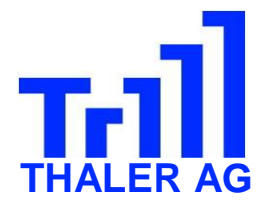

## Definieren einer Gruppe im Hintergrundbild

| PRODUCTION LINE 1                                                                                                    |
|----------------------------------------------------------------------------------------------------|
| Neue Gruppe                                                                                                    |
| PRODUCTION LINE 2                                                                                                    |
|                                                                                                    |
|                                                                                                    |
| Gruppe anlegen ? X<br>Gruppe OUALITY CONTROL 1                                                                                                    |
| 0 9 0 10 0 11 0 12<br>0 13 0 14 0 15 0 16 OUALITY CONTROL 2                                                                                                    |
| 🕼 Abbrechen 🧹 Arliegen                                                                                                    |
|                                                                                                    |
| GO1 PRODUCTION LINE 1                                                                                                    |
| PRODUCTION LINE 2                                                                                                    |
|                                                                                                    |
| · · · · · · · · · · · · · · · · · · ·                                                                                                    |
|                                                                                                    |
| 200000<br>20000<br>2000000 |

Mit der rechten Maustaste auf die ungefähre Position der neu zu erstellenden Gruppe zeigen klicken.

Auswahl der Gruppe mit der linke Maustaste. Mit Klick auf "Anlegen" wird die Gruppe gewählt. Hier die Gruppe 01.

Das System legt einen roten Rahmen und die Bezeichnung der Gruppe fest. Hier die Gruppe 01.

Mit der linken Maustaste eine der vier Eckpunkte anwählen und mit der Maus verschieben um das Rechteck in die gewünschte Größe und Position zu bringen.

Die Gruppe 01 wurde erfolgreich festgelegt

Zum Verändern einer bestehende Grafik mit der rechten Maustaste und "Ändern" in den Änderungsmodus schalten.

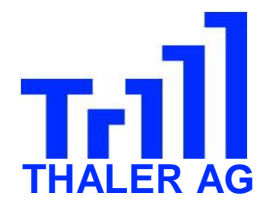

### **Definieren eines Helligkeits-Szenarios**

Ein neues Helligkeits-Szenario wird wie folgt erstellt:

- 1. Mit der <u>linken Maustaste</u> die gewünschte Gruppe wählen. Die Farbe des Rahmens wird grün.
- 2. Entweder mit Klick auf das [+] Plus-Symbol ein neues Szenario anlegen oder mit Doppelklick auf ein vorhandenes Szenario einer Gruppe (rechtes Fenster) wird das existierende Szenario zum Ändern eingeblendet.
- 3. Mit der linken Maustaste den Cursor auf einen Eckpunkt setzen und durch verschieben die Uhrzeit und die Helligkeit festlegen.
- 4. Im oberen, linken Fenster wird der Schaltpunkt für die Uhrzeit und Helligkeit angezeigt. Hier: ab 20:00 Uhr 60% Helligkeit

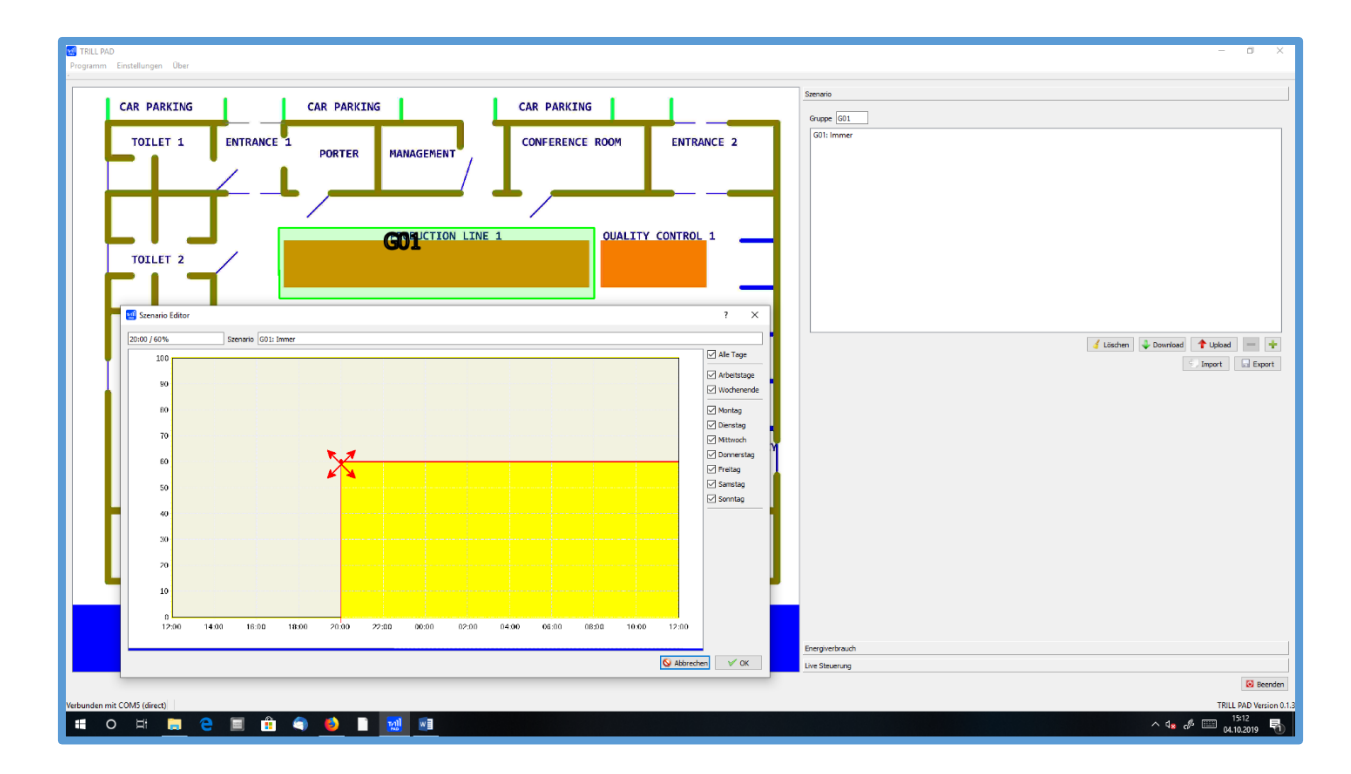

Mit Doppelklick können zusätzliche Schaltpunkte hinzugefügt oder gelöscht werden: Die vertikalen und horizontalen Achsen können auch einzeln verschoben werden.

Standard der Tageseinstellung ist "Alle Tage" Die Einstellungen können geändert werden.

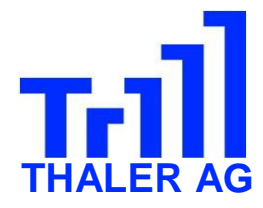

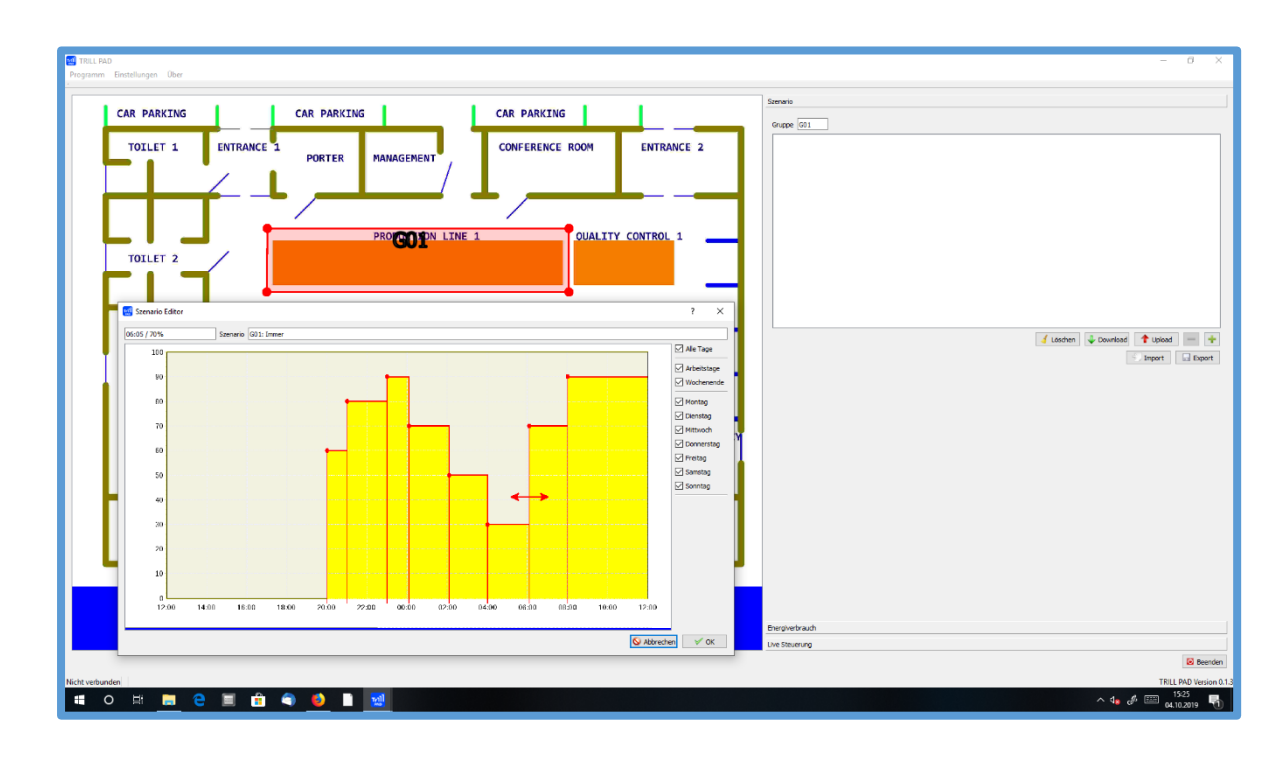

[Löschen]das Szenario wird gelöscht.[IDownload]das in der TCU laufende Szenario wird in das TRILL PAD geladen[IDpload]das Szenario wird von TRILL PAD in die TCU geladen.

[Import]alle gewählten Szenarien werden vom Computer in das TRILL PAD geladen.[Export]alle Szenarien von TRILL PAD werden auf dem Computer gesichert.

#### Ein existierendes Helligkeits-Szenario kann wie folgt geändert werden:

- Zum Ändern des Szenarios die entsprechende Gruppe im Hintergrundfoto mit der linken Maustaste markieren. Der Rahmen der Gruppe wird "grün" angezeigt.
- Ansonsten weiter wie oben.
- Nach dem Erstellen oder Ändern eines Szenarios dieses unbedingt wieder mit [<sup>1</sup>Upload] zur TCU übertragen

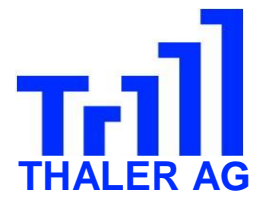

### Energieverbrauch

(Nur relevant, wenn Sie die "Premium Lizenz für die TCU erworben haben)

#### Einrichten von TRILL PAD zur Berechnung des Energieverbrauchs.

Die Gruppe zur Anzeige des Energieverbrauchs wird mit der linken Maustaste auf das entsprechende Feld gewählt. Hier Gruppe 03. Der Rahmen wird "grün" dargestellt. Dann die Auswahl mit der linken Maustaste: "Energieverbrauch" und mit "Downdoad" Von der TCU laden.

Im Feld "Leistung (WATT) Ohne Dimmung" wird der insgesamt mögliche Verbrauch der Gruppe bei 100% Helligkeit eingetragen. Hier 40000 Watt für Gruppe 03

Nach einiger Zeit, es können auch mehrere Tage dauern, erfolgt rechts die aktuelle Darstellung der Energie-Verbrauchsdaten, hier die Gruppe 03.

# Zuvor sind mit "Download" die aktuellen Verbrauchsdaten von der TCU zum Computer zu übertragen.

Mit "Tabelle" werden die Verbrauchdaten aller gesteuerten Gruppen auf einem Bild dargestellt. Die Gruppe 16 ist nicht relevant und dient nur zu Kontrollzwecken.

#### Die Verbrauchdaten sind errechnete Daten und keine gemessenen Daten. Die Berechnung zur Aktualisierung der Energieverbräuche erfolgt bei eingeschalteter Stromversorgung alle 10 Minuten in der TCU.

Der aktuelle Monat wird gesondert dargestellt und kann z.B. am letzten Tag des Monats mit "Lösche Monat" auf Null gesetzt werden.

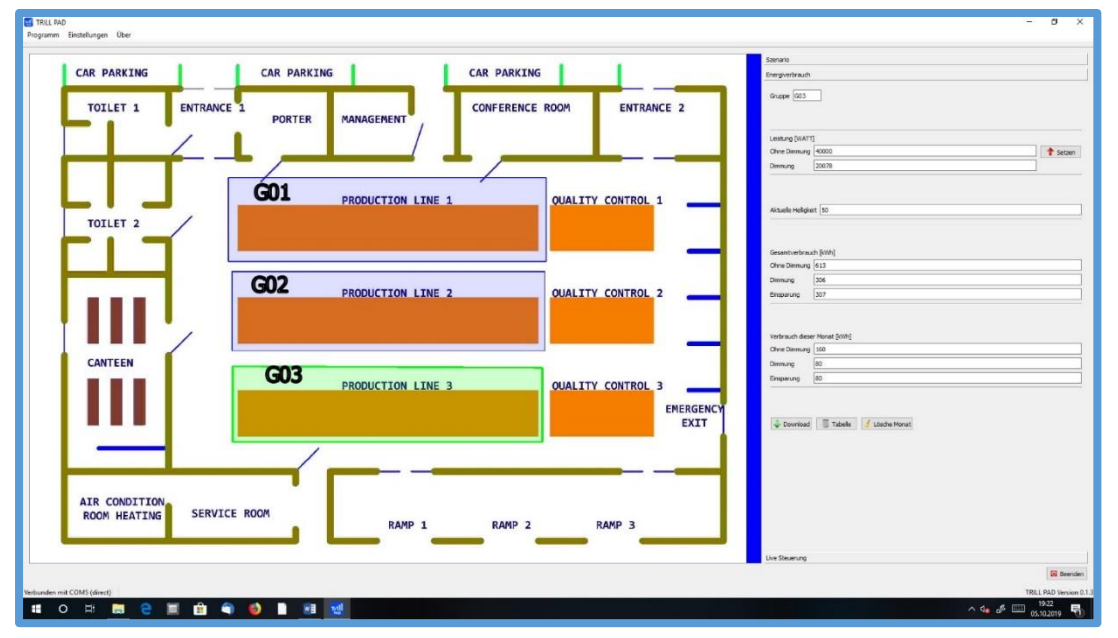

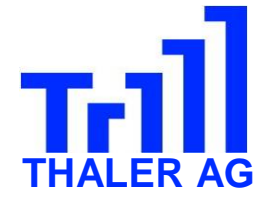

# Die Energie-Verbrauchsdaten als Tabelle:

Darstellung als "Tabelle". Die Aktualisierung erfolgt mit " I Download"

|     | Leistung<br>ohne Dimmung<br>[WATT] | Leistung<br>mit Dimmung<br>[WATT] | Helligkeit<br>aktuell<br>[%] | Verbrauch<br>insgesamt<br>ohne Dimmung<br>[kWh] | Verbrauch<br>insgesamt<br>mit Dimmung<br>[kWh] | Energie<br>Einsparung<br>insgesamt<br>[kWh] | Verbrauch<br>dieser Monat<br>ohne Dimmung<br>[kWh] | Verbrauch<br>dieser Monat<br>mit Dimmung<br>[kWh] | Energie<br>Einsparung<br>dieser Monat<br>[kWh] |
|-----|------------------------------------|-----------------------------------|------------------------------|-------------------------------------------------|------------------------------------------------|---------------------------------------------|----------------------------------------------------|---------------------------------------------------|------------------------------------------------|
| G01 | 50000                              | 40000                             | 80                           | 3325                                            | 2660                                           | 665                                         | 16                                                 | 13                                                | 3                                              |
| G02 | 60000                              | 42117                             | 70                           | 3980                                            | 2786                                           | 1194                                        | 20                                                 | 14                                                | 6                                              |
| G03 | 40000                              | 12078                             | 30                           | 2653                                            | 1310                                           | 1343                                        | 13                                                 | 4                                                 | 9                                              |
| G04 |                                    |                                   |                              |                                                 |                                                |                                             |                                                    |                                                   |                                                |
| G05 |                                    |                                   |                              |                                                 |                                                |                                             |                                                    |                                                   |                                                |
| G06 |                                    |                                   |                              |                                                 |                                                |                                             |                                                    |                                                   |                                                |
| G07 |                                    |                                   |                              |                                                 |                                                |                                             |                                                    |                                                   |                                                |
| G08 |                                    |                                   |                              |                                                 |                                                |                                             |                                                    |                                                   |                                                |
| G09 |                                    |                                   |                              |                                                 |                                                |                                             |                                                    |                                                   |                                                |
| G10 |                                    | -                                 |                              |                                                 | _                                              | 16                                          |                                                    | -5                                                | 5-1                                            |
| G11 |                                    |                                   |                              |                                                 |                                                |                                             |                                                    |                                                   |                                                |
| G12 |                                    |                                   |                              | 0                                               |                                                |                                             |                                                    |                                                   |                                                |
| G13 |                                    |                                   |                              |                                                 |                                                |                                             |                                                    |                                                   |                                                |
| G14 |                                    |                                   |                              |                                                 |                                                | 15                                          |                                                    |                                                   | 54                                             |
| G15 |                                    |                                   |                              |                                                 |                                                |                                             |                                                    |                                                   |                                                |

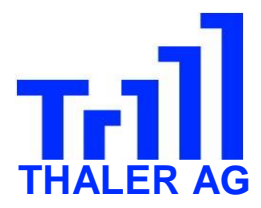

### Live Steuerung

Jede einzelne Leuchte oder eine Leuchtengruppe kann aktuell und unabhängig vom Szenario gesteuert werden:

#### Die Helligkeit aller Leuchten einer Gruppe werden aktuell neu gesetzt:

- Gruppe im Hintergrundfoto anklicken.
- Den Helligkeitsschieber auf die neue Helligkeit verschieben

oder

#### Eine einzelne Leuchte wird aktuell neu gesetzt:

- Durch Anklicken [IP] auf IP-Adresse setzten
- Den Helligkeitsschieber auf die neue Helligkeit verschieben

Die Leuchte bzw. die Leuchtengruppe wird per Funkübertragung auf die neue Helligkeit gesetzt. Hier Gruppe 03 auf Helligkeit 50%:

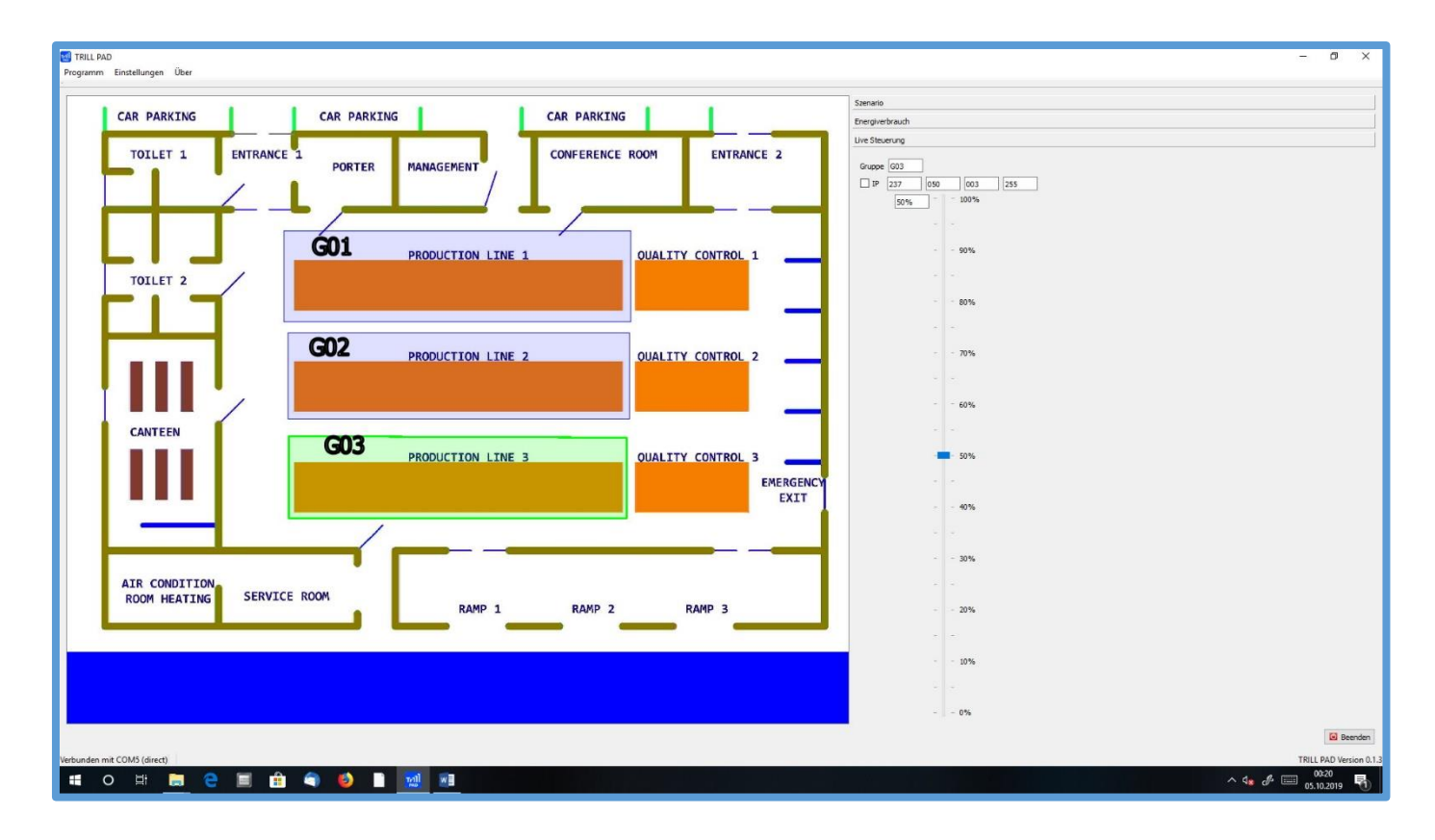

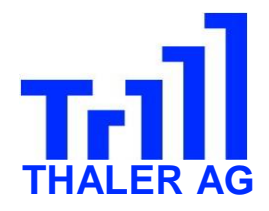

### Lizenzierung

#### Die in TRILL PAD für eine TCU angebotene Funktionalität variiert je nach Lizenz, die Sie für diese TCU erworben haben:

- Basis Lizenz: Diese haben Sie mit dem Kauf ihrer TCU automatisch erhalten. Die TCU verwaltet mit dieser Lizenz nur die Gruppe 1, die Gruppen 2 bis 16 sind gesperrt. Es erfolgt keine Aufzeichnung / Berechnung des Stromverbrauchs.
- 2. **Professional Lizenz**: Durch den Erwerb dieser Lizenz kann ihre TCU alle Gruppen von 1 bis 16 steuern. Es erfolgt keine Aufzeichnung / Berechnung des Stromverbrauchs.
- 3. **Premium Lizenz**: Mit dieser Lizenz kann ihre TCU alle Gruppen von 1 bis 16 steuern und es erfolgt die Aufzeichnung / Berechnung des Stomverbrauchs.

Diese Lizenzen können Sie von **THALER AG** kostenpflichtig erwerben. Jede Lizenz wird in Form einer Lizenzdatei (Dateiendung ".liz") ausgeliefert, die vom Kunden in das **Unterverzeichnis ("liz") des TrillPAD Programmes kopiert werden muss**. Die Zuordnung einer Lizenzdatei zu der dazu gehörigen TCU geschieht über die unveränderliche MAC Adresse einer TCU.

Der Dateiname einer Lizenzdatei enthält aus Gründen der Übersichtlichkeit die MAC Adresse, dies ist jedoch nicht für die Zuordnung entscheidend. Es ist daher nicht möglich eine Lizenzdatei durch Umbenennung einer anderen TCU zuzuweisen.

Über den Menüpunkt TCU / Information erhalten Sie wesentliche Informationen über die jeweils angewählte TCU. Unter Anderem sehen Sie in der letzten Zeile auch die Angabe über die Art der Lizenz.

| 🔝 TCU Inform   | nation      | ? | ×  |
|----------------|-------------|---|----|
| Kanal          | 0           |   |    |
| Port           | COM1        |   |    |
| Modus          | Automatik   |   |    |
| Max. Heligkeit | 90%         |   |    |
| IP             | 208.001     |   |    |
| MAC            | 40-01-23-01 |   |    |
| Verbindung     | Direkt      |   |    |
| Lizenz         | Premium     |   |    |
|                |             |   |    |
|                |             |   |    |
|                |             | 1 | ОК |

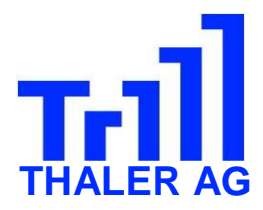

### **Nützliches**

Mit der linken Maustaste kann das Hintergrundbild optimal an den Bildschirm angepasst werden: Siehe Pfeile unten. Die freien Flächen sind blau hinterlegt.

| TOTALET 1 ENTRANCE 1 PORTER NANGEMENT CAR PARKING CONFERENCE ROOM ENTRANCE 2<br>TOTALET 1 ENTRANCE 1 PORTER NANGEMENT CONFERENCE ROOM ENTRANCE 2<br>TOTALET 2<br>GO1 PRODUCTION LINE 2<br>OUALITY CONTROL 3<br>GO2 PRODUCTION LINE 2<br>OUALITY CONTROL 3<br>ENTREM<br>GO3 PRODUCTION LINE 3<br>OUALITY CONTROL 3<br>ENTREM<br>EXT<br>ENTREM<br>ENTREM | TREE PAD                                       | - 6 ×                                 |
|----------------------------------------------------------------------------------------------------|------------------------------------------------|---------------------------------------|
| CAR PARKING CAR PARKING CAR PARKING CAR PARKING CAR PARKING CAR PARKING CONFERENCE ROOM ENTRANCE 2 USUALITY CONTROL 1 USUALITY CONTROL 1 USUALITY CONTROL 2 USUALITY CONTROL 3 USUALITY CONTROL 3 USUALITY                                                                                                    | Programm Einstelungen Uder                     |                                       |
|                                                                                                    |                                                | Szenario                              |
|                                                                                                    |                                                | Energiverbrauch                       |
| PORTER NANAGEMENT<br>PORTER NANAGEMENT<br>GO1 PRODUCTION LINE 1<br>UALITY CONTROL 1<br>Hitch: (INT)<br>GO2 PRODUCTION LINE 2<br>UALITY CONTROL 2<br>Weisch-there House (INT)<br>GO3 PRODUCTION LINE 3<br>UALITY CONTROL 3<br>PRODUCTION LINE 3<br>UALITY CONTROL 3<br>PRODUCTION LINE 3<br>PRODUCTION LINE 3<br>PR                                                                                                    | TOILET 1 ENTRANCE 1 CONFERENCE ROOM ENTRANCE 2 | Gruppe G03                            |
| G01       PRODUCTION LINE 1       QUALITY CONTROL 1       Have reages: 007         TOILET 2       G02       PRODUCTION LINE 2       QUALITY CONTROL 2         G03       PRODUCTION LINE 3       QUALITY CONTROL 3         G03       PRODUCTION LINE 3       QUALITY CONTROL 3         G04       FREEGENCY       Free 1         AIR CONDITION       SERVICE ROOM       RAMP 1       RAMP 2       RAMP 3                                                                                                    | PORTER MANAGEMENT /                            |                                       |
| GO1       PRODUCTION LINE 1       QUALITY CONTROL 1         TOILET 2       GO2       PRODUCTION LINE 2         GO2       PRODUCTION LINE 2       QUALITY CONTROL 2         GO3       PRODUCTION LINE 3       QUALITY CONTROL 3         ENERGENCY       EXIT       ENERGENCY         AIR CONDITION       SERVICE ROM       RAMP 1       RAMP 2       RAMP 3                                                                                                    |                                                | Leistung [WATT]                       |
| G01       PRODUCTION LINE 1         G02       PRODUCTION LINE 2         G03       PRODUCTION LINE 2         G03       PRODUCTION LINE 3         G03       PRODUCTION LINE 3         G03       PRODUCTION LINE 3         G03       PRODUCTION LINE 3         G04       Duration with the state from the state from                                                                                                    |                                                | Ohne Dimmung 40000 T Setzen           |
| GUI PRODUCTION LINE 1<br>UNALITY CONTROL 1<br>Atude Height 0<br>destrictscaf (rin)<br>destrictscaf (rin)<br>destrict                                                                                                    |                                                |                                       |
| TOTLET 2       OUALITY CONTROL 2         GO2       PRODUCTION LINE 2         OUALITY CONTROL 3         GO3       PRODUCTION LINE 3         OUALITY CONTROL 3         FILERGENCY         Andre Holder House (bit)         GO3         PRODUCTION LINE 3         OUALITY CONTROL 3         ENERGENCY         Number House (bit)         The House House (bit)         Output         File         Andre House (bit)         Output         Bits constrained         Andre House (bit)         Output         Bits constrained         Andre House (bit)         Output         Bits constrained         Andre House (bit)         Output         Bits constrained         Bits constrained         Bits constrained         Bits constrained         Bits constrained         Bits constrained         Bits constrained         Bits constrained         Bits constrained         Bits constrained         Bits constrained         Bits constrained         Bits constrained         Bits constrained                                                                                                    | GO1 PRODUCTION LINE 1 QUALITY CONTROL 1        |                                       |
| Contract of the second second                                                                                                    | TOTLET 2                                       | Aktuelle Heligkeit 50                 |
| G02       PRODUCTION LINE 2         G03       PRODUCTION LINE 3         OUALITY CONTROL 3         Prevacy 00         meany 00         meany 00         Marrier 00         AIR CONDITION         SERVICE ROOM         RAMP 1         RAMP 2         RAMP 3                                                                                                    |                                                |                                       |
| CANTEEN GO2 PRODUCTION LINE 2 UALITY CONTROL 2 UALITY CONTROL 2 UALITY CONTROL 2 UALITY CONTROL 3 UALITY CONTROL 3 UALITY CON                                                                                                    |                                                | Gesamtverbrauch [k//h]                |
| CANTEEN GO3 PRODUCTION LINE 2 OUALITY CONTROL 2 PRODUCTION LINE 3 OUALITY CONTROL 3 PRODUCTION LINE 3 OUALITY CONTROL 3 PROPURS EXIT Defined Index None Index None In                                                                                                    |                                                | Ohne Dimmung 613 Dimmung 306          |
| CANTEEN GO3 PRODUCTION LINE 3 UALITY CONTROL 3 EMERGENCY EXIT OUALITY CONTROL 3 EMERGENCY EXIT OUALITY CONTROL 3 EMERGENCY EXIT                                                                                                    | GUZ PRODUCTION LINE 2 OUALITY CONTROL 2        | Ensparung 307                         |
| Vetwach dates Work [UM]                                                                                                    |                                                |                                       |
| CANTEEN GO3 PRODUCTION LINE 3 OUALITY CONTROL 3 EMERGENCY EXIT AIR CONDITION SERVICE ROOM RAMP 1 RAMP 2 RAMP 2 RAMP 3 Vebudes mt CCM5 (drest) TELEPOVERUME Table Table T                                                                                                    |                                                | Verbrauch dieser Monat [kWh]          |
| CATTEEN GO3 PRODUCTION LINE 3 OUALITY CONTROL 3 EMERGENCY EXIT Doming 0 Emergency EXIT Doming 0 Emergency EXIT Doming 0 Emergency EXIT Doming 0 Emergency EXIT Doming 0 Emergency Exit Doming 0 Emergency Exit Doming 0 Emerge                                                                                                    |                                                | Ohne Dimmung 160                      |
| PRODUCTION LINE 3<br>OUALITY CONTROL 3<br>EMERGENCY<br>EXIT<br>AIR CONDITION<br>ROOM HEATING<br>SERVICE ROOM<br>RAMP 1<br>RAMP 2<br>RAMP 2<br>RAMP 3<br>Ure Stuerung<br>THE Stuerung<br>THE Stuerung<br>THE Devision 0.13<br>THE PRODUCTION LINE 3<br>THE Devision 0.13<br>THE Devision 0.13<br>THE Devision 0.13                                                                                                    | CANTEEN GO3                                    | Dimmung 80                            |
| EMERGENCY<br>EXIT<br>AIR CONDITION<br>ROOM HEATING SERVICE ROOM<br>RAMP 1 RAMP 2 RAMP 3<br>Ure Stuarung<br>Vetwarter mit COAS (direct)<br>TBL PAD Version 0.13                                                                                                    | PRODUCTION LINE 3 OUALITY CONTROL 3            | Lingua ung Do                         |
| EXIT Deveload Tabels Index Month                                                                                                    | EMERGENCY                                      |                                       |
| AIR CONDITION<br>ROOM HEATING SERVICE ROOM<br>Verbunden mit COMS (direct)                                                                                                    | EXIT                                           | 🐳 Download 🛛 🗐 Tabelle 🧭 Lösche Monat |
| AIR CONDITION<br>ROOM HEATING SERVICE ROOM<br>RAMP 1 RAMP 2 RAMP 3<br>Live Stearung<br>Live Stearung<br>TRL PAD Vesion 0.13<br>TRL PAD Vesion 0.13                                                                                                    |                                                |                                       |
| AIR CONDITION<br>ROOM HEATING SERVICE ROOM<br>Verbunden mit COM5 (direct)                                                                                                    |                                                |                                       |
| AIR CONDITION<br>ROOM HEATING SERVICE ROOM<br>RAMP 1 RAMP 2 RAMP 3<br>Ure Stearung<br>Ure Stearung<br>TBLL PAD Version 0.13<br>TBLL PAD Version 0.13<br>TBLL PAD VERSion 0.13                                                                                                    |                                                |                                       |
| ROOM HEATING SERVICE KOUM RAMP 1 RAMP 2 RAMP 3 Ure Stearung Urebunden mit COM5 (direct) TRIL PAD Version 0.13 TRIL PAD Version 0.13 TRIL PAD VERSion 0.13 TRIL PAD VERSioN 0.13 TRIL PAD VERSioN 0.13                                                                                                    | AIR CONDITION                                  |                                       |
| Ure Stearung                                                                                                    | ROOM HEATING SERVICE ROOM RAMP 1 RAMP 2 RAMP 3 |                                       |
| Ure Staterung Urebunden mit COM5 (direct) Urebunden mit COM5 (direct)                                                                                                    |                                                |                                       |
| Verbunden mit COM/S (direct) TRILL PAD Version 0.1.3 TRILL PAD Version 0.1.3 TRILL PAD VERSion 0.1.3 TRILL PAD VERSion 0.1.3 T                                                                                                    |                                                | Live Steuerung                        |
| Vebunden mit COMS (direct) TBLL PAD Vesion 0.1.1 TBL PAD Vesion 0.1.2 TBL PAD Vesion 0.1.2 TB                                                                                                    |                                                | S Beenden                             |
|                                                                                                    |                                                | TRILL PAD Version 0.1.3               |
|                                                                                                    | Verbunden mit COM5 (direct)                    | TRILL PAD Version 0.1.3               |

### Historie

- 24.06.2020
  - 14.08.2010
- TRILL\_02\_D TRILL\_PAD\_2.8\_D
- •
- 16.10.2020 TRILL\_PAD\_2.9\_D
- Erste Freigabe Multi – TCU und Treiber
  - Anpassung der Lizenzbedingungen